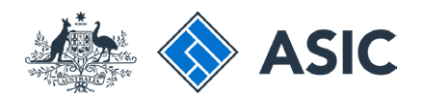

## User guide

## **Registered Agent Portal**

### Managing your account

- Logging in
- Managing your password
- Recovering your user name
- Updating your details

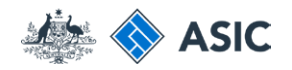

## Managing your account

Follow this guide when you:

- have forgotten or want to change your password
- want to recover your forgotten user name
- want to update your details
- want to change your security question, or
- want to log in to your online account to:
  - read forms sent to your inbox
  - submit forms
  - view your registered agent details
  - update your contact details.

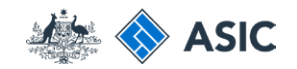

### Get started

Visit the ASIC website at **www.asic.gov. au.** 

- 1. Select **Registered Agents** from the drop-down list on the right hand side of the screen.
- 2. Select Log in to continue.

The screens and data pictured in this guide are examples only. Actual screens can have minor differences in text and layout.

#### Managing your account

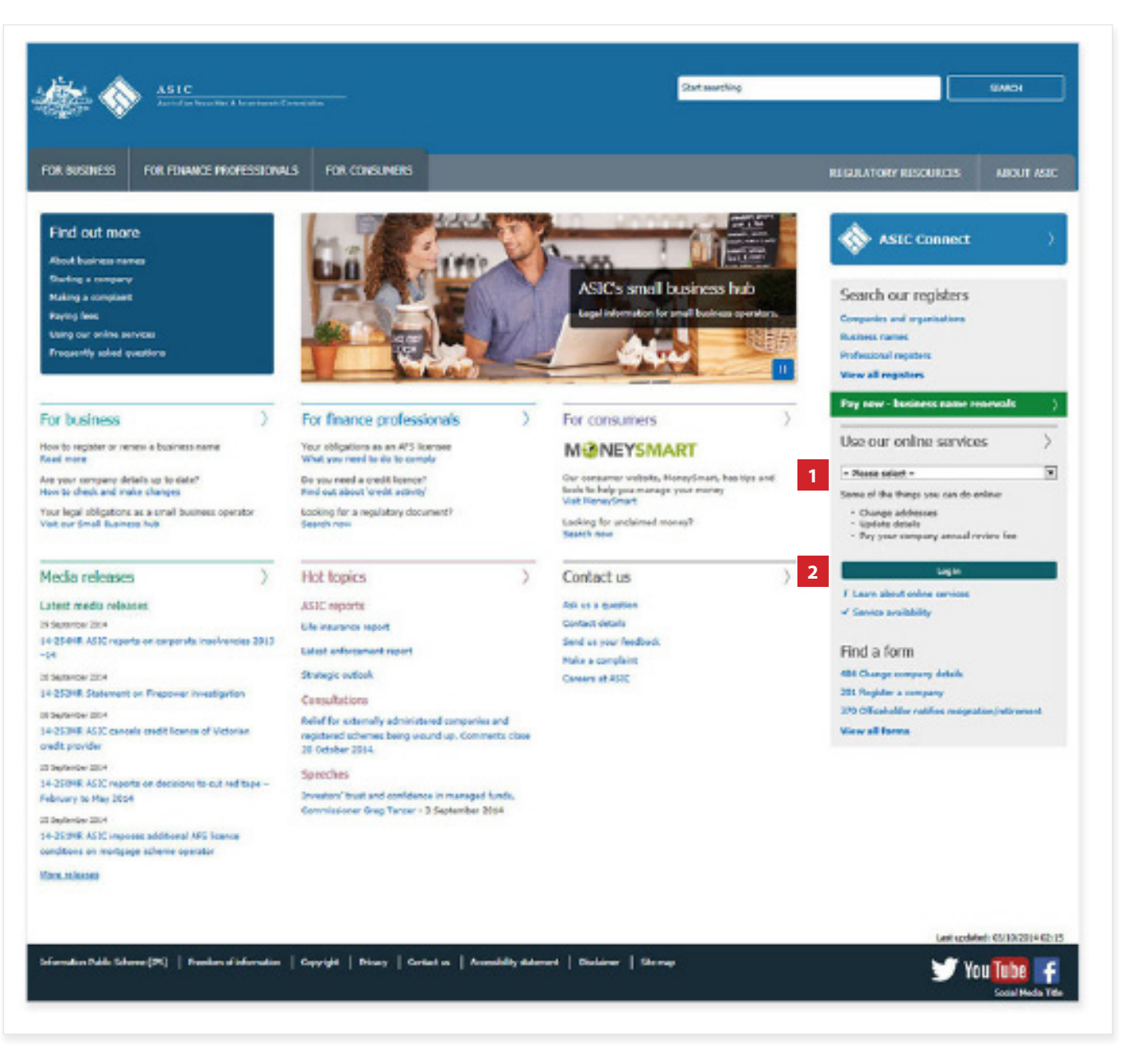

## Logging in

## This section shows how to log in

Click here to see how to Reset your forgotten password Recover your user name Update your details

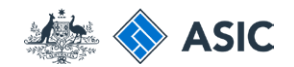

## Enter your agent number

- 1. Enter your registered agent number.
- 2. Select **Next** to continue.

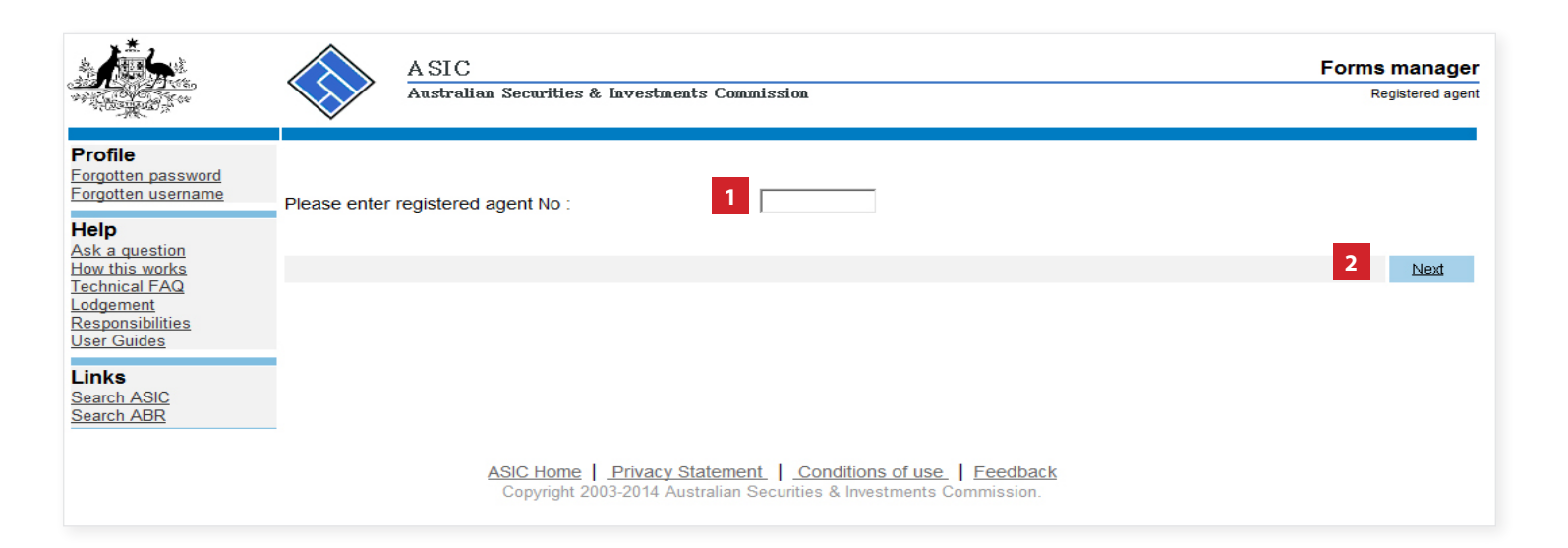

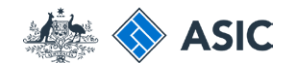

## Enter your user name and password

- 1. Enter your **user name and password** in the security browser window.
- 2. Select **OK** to continue.

**Note**: If you have already logged in today, you may not be required to enter your user name and password. You may automatically be directed to your inbox.

|                                                     | ASIC                                           | Forms manager   |
|-----------------------------------------------------|------------------------------------------------|-----------------|
| A CARLON CONTRACTOR                                 | Australian Securities & Investments Commission | Registered agen |
| Profile<br>Forgotten password<br>Forgotten username | Please enter registered agent No : 12345       |                 |
| Help<br>Ask a question                              |                                                |                 |
| Technical FAQ<br>Lodgement<br>Responsibilities      |                                                | NEX             |
| Links<br>Search ASIC<br>Search ABR                  | Windows Security                               |                 |
|                                                     | User name<br>Password                          |                 |
|                                                     | 2 OK Cancel                                    |                 |
|                                                     |                                                |                 |
|                                                     |                                                |                 |
|                                                     |                                                |                 |

The screens and data pictured in this guide are examples only. Actual screens can have minor differences in text and layout.

#### Managing your account

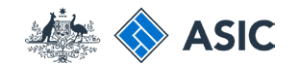

## Logging in complete

You are now logged in and your **inbox** will be displayed.

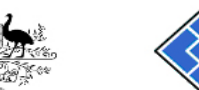

|                                         |                                                                             | ASIC<br>Australian Securities & Investments Commission                                                                                                    |               |                                        | Forms manager<br>Registered agent |
|-----------------------------------------|-----------------------------------------------------------------------------|----------------------------------------------------------------------------------------------------|---------------|----------------------------------------|-----------------------------------|
| Inhov (11)                              | ×                                                                           |                                                                                                    |               |                                        |                                   |
| Start new form<br>Forms in progress (6) | Agent Contact E<br>Email                                                    | CITIZEN, JOHN Agent No. 12345<br>EXAMPLE COMPANY PTY LTD ACN 000 000 000<br>12345678                                                                              |               |                                        |                                   |
| View company details                    | Inbox                                                                       |                                                                                                    |               |                                        |                                   |
| Charges Reports                         | Date                                                                        | Form                                                                                                    | ΔCΝ           | Company Name                           |                                   |
| Transaction Listing                     | 11/08/2011 16:03                                                            | Transaction Listing Report                                                                                                    | Acti          | company name                           |                                   |
| Outstanding Debits                      | 05/06/2011 03:43                                                            | RC05 - Confirmation notice                                                                                                    | 000 570 114   | TEST COMPANY A PTY LTD                 |                                   |
| Profile                                 | 05/06/2011 03:41                                                            | RC05 - Confirmation notice                                                                                                    | 007 560 581   | TEST COMPANY B PTY LTD                 |                                   |
| Change password                         | 05/06/2011 03:41                                                            | RC05 - Confirmation notice                                                                                                    | 551 789 872   | TEST COMPANY C PTY LTD                 |                                   |
| Update contact details                  | 25/05/2011 18:54                                                            | RC05 - Confirmation notice                                                                                                    | 551 789 907   | TEST COMPANY D PTY LTD                 |                                   |
| Update ABN for Auskey<br>user           | 25/05/2011 18:29                                                            | RC05 - Confirmation notice                                                                                                    | 551 789 970   | TEST COMPANY E PTY LTD                 |                                   |
|                                         | 23/05/2011 16:25                                                            | RC05 - Confirmation notice                                                                                                    | 000 405 845   | TEST COMPANY F PTY LTD                 |                                   |
| Finish                                  | 03/05/2011 14:06                                                            | RC05 - Change of company name certificate                                                                                                    | 000 570 114   | TEST COMPANY G PTY LTD                 |                                   |
| Logon                                   | 30/04/2011 12:37                                                            | RC08 - Charge Certificate                                                                                                    | 550 585 183   | TEST COMPANY H PTY LTD                 |                                   |
| Help                                    | 30/04/2011 11:43                                                            | RC08 - Charge Certificate                                                                                                    | 000 687 230   | TEST COMPANY I PTY LTD                 |                                   |
| Ask a question                          | 30/04/2011 11:31                                                            | RC05 - Change of company name certificate                                                                                                    | 550 471 219   | TEST COMPANY J PTY LTD                 |                                   |
| Technical FAQ                           | 21/04/2011 18:01                                                            | RC05 - Confirmation notice                                                                                                    | 551 790 688   | TEST COMPANY K PTY LTD                 |                                   |
| Lodgement                               | 14/04/2011 18:05                                                            | RC05 - Confirmation notice                                                                                                    | 551 789 907   | TEST COMPANY L PTY LTD                 |                                   |
| Responsibilities                        | 12/04/2011 18:02                                                            | RC05 - Confirmation notice                                                                                                    | 551 789 907   | TEST COMPANY M PTY LTD                 |                                   |
|                                         | 24/03/2011 11:38                                                            | RC05 - Company Statement                                                                                                    | 000 687 230   | TEST COMPANY N PTY LTD                 |                                   |
| Links<br>Search ASIC<br>Search ABR      | Show all documen                                                            | nte                                                                                                    |               |                                        | <u>Hide Documents</u>             |
|                                         | Viewing Forms<br>To view the form<br>A print file will th<br>Adobe reader V | in the Inbox<br>in that has been sent to you, click on the form code<br>en be loaded into a new browser window in Adobe<br>ersion 5 or higher to print this form. | PDF format. ' | You can print the form using the Adobe | e toolbar. You must have          |

ASIC Home | Privacy Statement | Conditions of use | Feedback Copyright 2003-2014 Australian Securities & Investments Commission.

The screens and data pictured in this guide are examples only. Actual screens can have minor differences in text and layout.

#### Managing your account

## Update a password

## This section shows how to update a forgotten password

Click here to see how to Log in Recover your user name Update your details

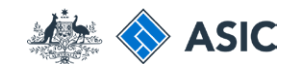

# Select forgotten password

1. Select **forgotten password** in the left hand menu.

| <b>1</b>                                            | A SIC<br>Australian Securities & Investments Commission             | Forms manager<br>Registered agent |
|-----------------------------------------------------|---------------------------------------------------------------------|-----------------------------------|
| Profile<br>Forgotten password<br>Forgotten username | Please enter registered agent No :                                  |                                   |
| Help<br>Ask a question                              |                                                                     |                                   |
| <u>How this works</u><br>Technical FAQ              |                                                                     | Next                              |
| <u>Lodgement</u><br>Responsibilities<br>User Guides |                                                                     |                                   |
| <b>Links</b><br>Search ASIC<br>Search ABR           |                                                                     |                                   |
|                                                     | ASIC Home   Privacy Statement   Conditions of use   Feedback        |                                   |
|                                                     | Copyright 2003-2014 Australian Securities & Investments Commission. |                                   |

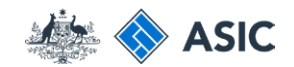

## Enter your details

- 1. Enter your **Registered agent** number.
- 2. Enter your User name.
- 3. Select **Next** to continue.

**Note**: user names, passwords and answers to the security questions are case sensitive.

|                                                           | A SIC<br>Australian Securities & Investments Commission                                                                             | Forms manager<br>Forgotten password |
|-----------------------------------------------------------|----------------------------------------------------------------------------------------------------|-------------------------------------|
| Form EBS02<br>→ Forgotten Password                        | Forgotten password                                                                                                    |                                     |
| Help<br>Ask a question<br>How this works<br>Technical FAQ | Registered agent number   1     User name   2                                                                                       |                                     |
| Links<br><u>Search ASIC</u><br>Search ABR                 | Cancel                                                                                                    | 3 Next                              |
|                                                           | ASIC Home   Privacy Statement   Conditions of use   Feedback<br>Copyright 2003-2014 Australian Securities & Investments Commission. |                                     |

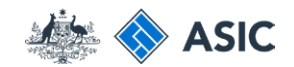

# Answer security question

#### 1. Answer your **Security question.**

2. Select **Next** to continue.

**Note**: if you do not know the answer to your security question, you will need to contact ASIC.

|                                                                    |                                           | A SIC<br>Australian Securities & Investments Commission                                                                             | Forms manager<br>Forgotten password |
|--------------------------------------------------------------------|-------------------------------------------|----------------------------------------------------------------------------------------------------|-------------------------------------|
| Form EB\$02<br>→ Forgotten Password                                | Agent<br>User name                        | CITIZEN, JOHN Agent No. 12345<br>example                                                                                            |                                     |
| Help<br>Ask a question<br>How this works<br>Technical FAQ<br>Links | Security<br>Security quest<br>Your answer | ion What is my first-born child's name?                                                                                             |                                     |
| Search ABR                                                         |                                           |                                                                                                    | 2 Next                              |
|                                                                    |                                           | ASIC Home   Privacy Statement   Conditions of use   Feedback<br>Copyright 2003-2014 Australian Securities & Investments Commission. |                                     |

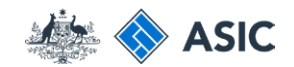

### Confirmation

- 1. Record your **new randomly selected** password.
- 2. Select Click here to change your password.

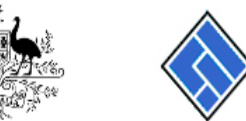

|                                    | ASIC                                                                                                    | Forms manager      |
|------------------------------------|----------------------------------------------------------------------------------------------------|--------------------|
| A CONTRACTOR                       | Australian Securities & Investments Commission                                                                                      | Forgotten password |
|                                    |                                                                                                    |                    |
| Form EBS02<br>→ Forgotten Password | Agent CITIZEN, JOHN Agent No. 12345                                                                                                 |                    |
| Help                               | User name example                                                                                                    |                    |
| Ask a question                     | Confirmation                                                                                                    |                    |
| How this works<br>Technical FAQ    | Your request to reset your password for ASIC's eBusiness systems has been approved.                                                 |                    |
| Links<br>Search ASIC               | Your new randomly selected password is: c66614 1                                                                                    |                    |
| Search ABR                         | It is recommended that you change this password at the earliest convenient time.                                                    |                    |
|                                    | Click here to change your password 2                                                                                                |                    |
|                                    |                                                                                                    | Next               |
|                                    |                                                                                                    |                    |
|                                    | ASIC Home   Privacy Statement   Conditions of use   Feedback<br>Copyright 2003-2014 Australian Securities & Investments Commission. |                    |
|                                    |                                                                                                    |                    |

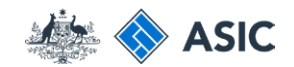

## Enter randomly selected password

- 1. Enter your **user name**, and the randomly generated password.
- 2. Select **OK** to continue.

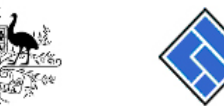

|                                                                                                    | A SIC                                                                                                    | n Securities & Investments Commission                                                                                                    | Forms manager<br>Forgotten password            |
|----------------------------------------------------------------------------------------------------|----------------------------------------------------------------------------------------------------|----------------------------------------------------------------------------------------------------|------------------------------------------------|
| Form EBS02<br>→ Forgotten Password<br>Help<br>Ask a question<br>How this works<br>Technical FAQ<br>Links<br>Search ASIC<br>Search ABR | Agent<br>User name<br>Confirmation<br>Your request to reset<br>Your new randomly se<br>It is recommended that<br>Click here to change your | CITIZEN, JOHN Agent No. 12345<br>Example<br>your password for ASIC's eBusiness systems has been approve<br>dected password is: c66614<br>Windows Security<br>The server test.ebusiness.asic.gov.au at ASIC eBusiness requires a<br>username and password.<br>Warning: This server is requesting that your username and password be<br>sent in an insecure manner (basic authentication without a secure<br>connection).<br>User name<br>Password<br>2 OK Cancel | ed.       Next       Feedback       pmmission. |

The screens and data pictured in this guide are examples only. Actual screens can have minor differences in text and layout.

#### Managing your account

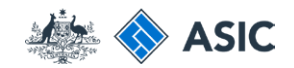

## Change your password

- 1. Enter the randomly generated password.
- 2. Review your current details. Select Yes or No to Do you wish to change your contact details?

Note: If you answer yes to this question, enter the changed details in the fields provided.

- 3. Select **Yes** to **Do you wish to change** your current password?
- 4. Enter your new password.
- 5. Re-enter your **new password** of your choice that meets the criteria listed. Your password may not contain special characters outside of the criteria listed.
- 6. Select Yes or No to Do you wish to change your security question and answer?

**Note:** If you answer yes to this question, enter the new security question and answer in the fields provided.

7. Select **Next** to continue.

| Form EBS01 User details                  | Agent CITIZEN, JOHN Agent No. 12345<br>User name example                                                     |
|------------------------------------------|----------------------------------------------------------------------------------------------------|
| Help<br>Ask a question<br>How this works | User details                                                                                                 |
| Technical FAQ                            | Please enter your current password                                                                           |
| <b>Links</b><br>Search ASIC              | Current password                                                                                             |
| Search ABR                               | Contact details                                                                                              |
|                                          | Current details                                                                                              |
|                                          | Name USER, Example                                                                                           |
|                                          | Email address joint.clitzen@example.com.au                                                                   |
|                                          | Telephone number 03 5177785                                                                                  |
|                                          | comments Business hours only.                                                                                |
|                                          |                                                                                                    |
|                                          | Do you wish to change your contact details?                                                                  |
|                                          |                                                                                                    |
|                                          | Please enter new details for items which have changed                                                        |
|                                          | Given names                                                                                                  |
|                                          |                                                                                                    |
|                                          |                                                                                                    |
|                                          | Email address                                                                                                |
|                                          | Re-enter email address                                                                                       |
|                                          | Telephone                                                                                                    |
|                                          | Number                                                                                                    |
|                                          | Comments                                                                                                    |
|                                          | Change password                                                                                              |
|                                          | Do you wish to change your current password?                                                                 |
|                                          | New password 3 Yes No 4<br>Must contain a minimum of 8 characters                                            |
|                                          | May contain a maximum of 16 characters<br>May contain lower case and upper case alpha and pumeric characters |
|                                          | May contain punctuation or keyboard characters (excluding whitespace and special controls)                   |
|                                          | Confirm password 5                                                                                           |
|                                          | Must match new password                                                                                      |
|                                          | Security question<br>Do you wish to change your security question and answer?                                |
|                                          | Security question                                                                                            |
|                                          | Security answer must contain a minimum of 6 characters                                                       |
|                                          | Cancel 7 Next                                                                                                |
|                                          |                                                                                                    |

The screens and data pictured in this guide are examples only. Actual screens can have minor differences in text and layout.

#### Managing your account

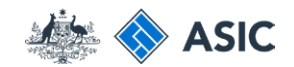

### Review contact details

To confirm your new password you must:

- 1. Review the **contact details.**
- 2. If the details are correct, select **Next** to continue.

|                                                                                                    | A SIC<br>Australian Securities & Investments Commission                                                                                                    | Forms manager<br>Maintain contact details |
|----------------------------------------------------------------------------------------------------|----------------------------------------------------------------------------------------------------|-------------------------------------------|
| Form EB S01<br>> Confirmation<br>Help<br>Ask a question<br>How this works<br>Technical FAQ<br>Links<br>Search ASIC<br>Search ABR | Agent<br>User name       CITIZEN, JOHN Agent No. 12345         Confirmation         The requested changes have been made for<br>- your password         Your contact details are<br>Name         Example USER         Email address       john.citizen@example.com.au         Telephone number         Number 12345678<br>Comments Business hours only.         ASIC Home   Privacy Statement   Conditions of use   Feedback<br>Copyright 2003 Australian Securities & Investments Commission. | 2 Next                                    |

The screens and data pictured in this guide are examples only. Actual screens can have minor differences in text and layout.

#### Managing your account

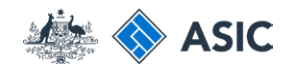

# Password change complete

- 1. Enter your **user name and password** in the security browser window.
- 2. Select **Next** to continue.

**Note:** Your password has been changed and the system will take you to your inbox.

| Help C<br>Ask a question How this works<br>Technical FAQ TI | Confirmation                                  | example                                                                                                    |     |
|-------------------------------------------------------------|-----------------------------------------------|----------------------------------------------------------------------------------------------------|-----|
|                                                             | he requested change                           | s have been made for<br>- your password                                                                                                    |     |
| LINKS<br>Search ASIC Young Search ABR Name                  | our contact details are ame                   | Windows Security                                                                                                    |     |
| Er                                                          | mail address<br>elephone number<br>Nu<br>Comr | The server test.ebusiness.asic.gov.au at ASIC eBusiness requires a<br>username and password.<br>Warning: This server is requesting that your username and password be<br>sent in an insecure manner (basic authentication without a secure<br>connection). | Nex |
|                                                             |                                               | Password 1                                                                                                    |     |

## Recovering your user name

## This section shows how to recover a forgotten user name

Click here to see how to Log in Manage your password Update your details

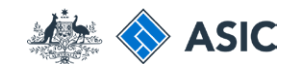

## Select forgotten user name

1. Select **Forgotten user name** in the left hand menu.

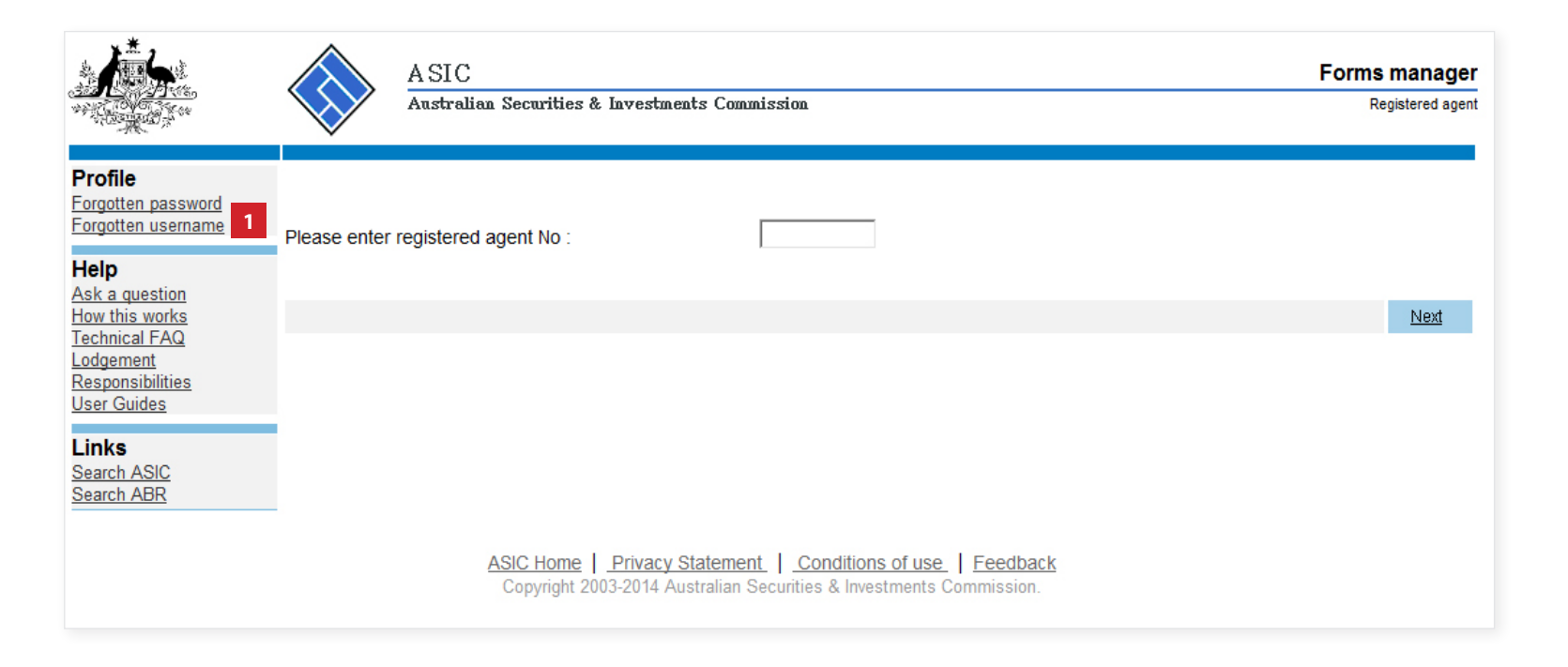

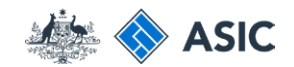

# Request to receive your user name

- Select as an ASIC registered agent as the basis on which you are applying.
- 2. Select **Next** to continue.

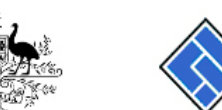

A SIC Australian Securities & Investments Commission Forms manager

Forgotten user name

| ► Form setup<br>→ Your details                                                 | Form setup                                                                                                    |
|--------------------------------------------------------------------------------|----------------------------------------------------------------------------------------------------|
| → Confirmation                                                                 | If you have forgotten your user name, we will email a list of user names to all current users of the account.                                                                                                  |
| <b>Help</b><br><u>Ask a question</u><br><u>How this works</u><br>Technical FAQ | The email(s) will be sent to the email address already recorded as part of your contact details. To use this service, you must be able to correctly enter an email address which matches your contact details. |
| l inks                                                                         | On what basis are you applying?                                                                                                    |
| Search ASIC                                                                    | as a company officeholder (director, secretary or alternate director)                                                                                                    |
| Search ABR                                                                     | as an Australian Financial Services licensee                                                                                                    |
|                                                                                | o as an Australian Financial Services corporate authorised representative                                                                                                    |
|                                                                                | as a registered liquidator                                                                                                    |
|                                                                                | as a registered auditor                                                                                                    |
|                                                                                | as a credit registered person                                                                                                    |
|                                                                                | <ul> <li>as a body corporate credit representative</li> </ul>                                                                                                    |
|                                                                                | Cancel 2 Next                                                                                                    |
|                                                                                |                                                                                                    |

The screens and data pictured in this guide are examples only. Actual screens can have minor differences in text and layout.

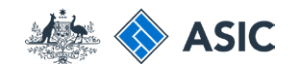

## Enter your details

- 1. Enter your **Registered agent** number.
- 2. Enter the **Email address** you supplied at registration.

**Note**: if you do not have either one of these details, you will need to contact ASIC.

3. Select Next to continue.

| With a second second se | A SIC<br>Australian Securities & Investments Commission                                                                             | Forms manager<br>Forgotten user name |
|----------------------------------------------------------------------------------------------------|----------------------------------------------------------------------------------------------------|--------------------------------------|
| Form EBS04<br>✓ Form setup<br>> Your details<br>→ Confirmation<br>Help<br>Ask a question<br>How this works<br>Technical FAQ                                                                                                    | Your details         Provide the following details         Registered agent number         Email address                            |                                      |
| Links<br><u>Search ASIC</u><br><u>Search ABR</u>                                                                                                    | ASIC Home   Privacy Statement   Conditions of use   Feedback<br>Copyright 2003-2008 Australian Securities & Investments Commission. | 3 <u>Next</u>                        |

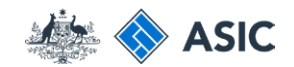

## **Confirmation of** request

This screen confirms your request was submitted to ASIC.

An email will be sent to your nominated email address providing your current user name, and list of all user names current for your registered agent number.

1. Select **Next** to continue.

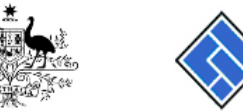

| *****                                                          |              | ASIC<br>Australian Securities & Investments Commission | Forms manager<br>Forgotten user name |
|----------------------------------------------------------------|--------------|--------------------------------------------------------|--------------------------------------|
| Form EBS04<br>✓ Form setup<br>✓ Your details<br>▶ Confirmation | Confirmatio  | on                                                     |                                      |
| Help                                                           | Your request | thas been submitted to ASIC on 12/06/2014 at 16:55:07. |                                      |
| Ask a question<br>How this works<br>Technical FAQ              |              |                                                        | 1 <u>Next</u>                        |

Links Search ASIC Search ABR

### ASIC Home | Privacy Statement | Conditions of use | Feedback Copyright 2003-2008 Australian Securities & Investments Commission.

## Changing details

This section shows how to change your password, personal details or security question

Click here to see how to Log in Manage your password Recover your user name

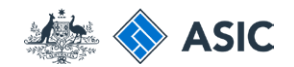

## Enter your agent number

- 1. Enter your registered agent number.
- 2. Select **Next** to continue.

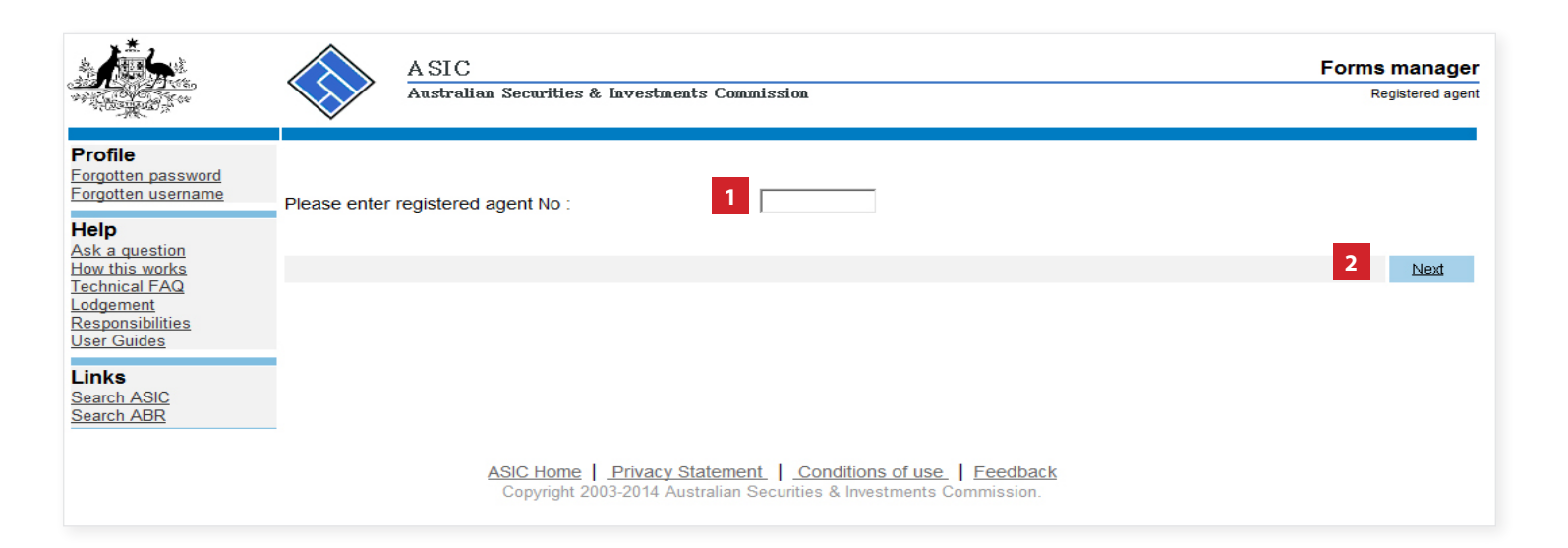

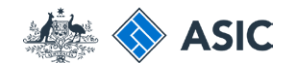

## Enter your user name and password

- 1. Enter your **user name and password** in the security browser window.
- 2. Select **OK** to continue.

**Note**: If you have already logged in today, you may not be required to enter your user name and password. You may automatically be directed to your inbox.

|                                                                                                    | ASIC                                                                                   | Forms manage    |
|----------------------------------------------------------------------------------------------------|----------------------------------------------------------------------------------------|-----------------|
|                                                                                                    | Australian Securities & Investments Commission                                         | Registered ager |
| Profile<br>Forgotten password<br>Forgotten username                                                 | Please enter registered agent No : 12345                                               |                 |
| <u>Ask a question</u><br>How this works                                                             |                                                                                        | Next            |
| Technical FAQ<br>Lodgement<br>Responsibilities<br>User Guides<br>Links<br>Search ASIC<br>Search ABR | Windows Security                                                                       |                 |
|                                                                                                    | The server www.edge.asic.gov.au at ASIC eBusiness requires a username<br>and password. |                 |
|                                                                                                    | 2 OK Cancel                                                                            |                 |
|                                                                                                    |                                                                                        |                 |
|                                                                                                    |                                                                                        |                 |

The screens and data pictured in this guide are examples only. Actual screens can have minor differences in text and layout.

#### Managing your account

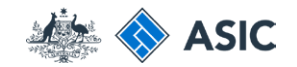

## Select change password

1. Select Change password in the lefthand menu.

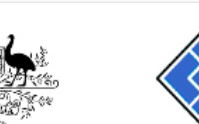

ASIC Australian Securities & Investments Commission

Forms manager

Registered agent

#### Inbox (11)

Search ASIC

Search ABR

View company details

Agent Start new form Contact Forms in progress (6) Email Forms submitted

Inbox

CITIZEN, JOHN Agent No. 12345 EXAMPLE COMPANY PTY LTD ACN 000 000 000 12345678

| Charges Reports                        | Date             | Form                                      | ACN         | Company Name           |  |
|----------------------------------------|------------------|-------------------------------------------|-------------|------------------------|--|
| Transaction Listing                    | 11/08/2011 16:03 | Transaction Listing Report                |             |                        |  |
| Outstanding Debits                     | 05/06/2011 03:43 | RC05 - Confirmation notice                | 000 570 114 | TEST COMPANY A PTY LTD |  |
| Profile<br>Change password             | 05/06/2011 03:41 | RC05 - Confirmation notice                | 007 560 581 | TEST COMPANY B PTY LTD |  |
|                                        | 05/06/2011 03:41 | RC05 - Confirmation notice                | 551 789 872 | TEST COMPANY C PTY LTD |  |
| Update contact details                 | 25/05/2011 18:54 | RC05 - Confirmation notice                | 551 789 907 | TEST COMPANY D PTY LTD |  |
| user                                   | 25/05/2011 18:29 | RC05 - Confirmation notice                | 551 789 970 | TEST COMPANY E PTY LTD |  |
| Finish                                 | 23/05/2011 16:25 | RC05 - Confirmation notice                | 000 405 845 | TEST COMPANY F PTY LTD |  |
| Finish<br>Logoff                       | 03/05/2011 14:06 | RC05 - Change of company name certificate | 000 570 114 | TEST COMPANY G PTY LTD |  |
|                                        | 30/04/2011 12:37 | RC08 - Charge Certificate                 | 550 585 183 | TEST COMPANY H PTY LTD |  |
| Help                                   | 30/04/2011 11:43 | RC08 - Charge Certificate                 | 000 687 230 | TEST COMPANY I PTY LTD |  |
| Ask a question                         | 30/04/2011 11:31 | RC05 - Change of company name certificate | 550 471 219 | TEST COMPANY J PTY LTD |  |
| Technical FAQ                          | 21/04/2011 18:01 | RC05 - Confirmation notice                | 551 790 688 | TEST COMPANY K PTY LTD |  |
| Lodgement                              | 14/04/2011 18:05 | RC05 - Confirmation notice                | 551 789 907 | TEST COMPANY L PTY LTD |  |
| <u>Responsibilities</u><br>User Guides | 12/04/2011 18:02 | RC05 - Confirmation notice                | 551 789 907 | TEST COMPANY M PTY LTD |  |
| 0001 001000                            | 24/03/2011 11:38 | RC05 - Company Statement                  | 000 687 230 | TEST COMPANY N PTY LTD |  |
| Links                                  |                  |                                           |             |                        |  |

Hide Documents

#### Viewing Forms in the Inbox

Show all documents

To view the form that has been sent to you, click on the form code.

A print file will then be loaded into a new browser window in Adobe PDF format. You can print the form using the Adobe toolbar. You must have Adobe reader Version 5 or higher to print this form.

> ASIC Home | Privacy Statement | Conditions of use | Feedback Copyright 2003-2014 Australian Securities & Investments Commission.

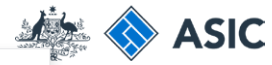

### Change password

- 1. Enter your current password.
- 2. Select **Yes** or **No** to confirm if you want to change your contact details.
- 3. If you are changing your details, enter **updated information** in the fields that have changed.
- 4. Select **Yes** or **No** to confirm if you want to change your current password.

**Note**: passwords are case sensitive and must contain:

- a minimum of six characters
- a maximum of 16 characters
- at least one numberic character
- 5. If you are changing your password, enter a **new password**, and
- 6. re-enter a new password.
- 7. Select **Yes** or **No** to confirm if you want to change your security question and answer.
- If you are changing your security question and answer, enter a **new** security question in the field provided, and
- 9. Enter a **new security answer**.
- 10. Select **Next** to continue.

The screens and data pictured in this guide are examples only. Actual screens can have minor differences in text and layout.

#### Managing your account

|                        | A SIC                    |                                                                                                    | Forms manager            |
|------------------------|--------------------------|----------------------------------------------------------------------------------------------------|--------------------------|
|                        | Australia                | an Securities & Investments Commission                                                                        | Maintain contact details |
| Form EBS01             | Test Database DESIC      | GN DRAFT 19/02/2015                                                                                           |                          |
| <u>Oser details</u>    | User name                | marnie                                                                                                    |                          |
| Help<br>Ask a question | User details             |                                                                                                    |                          |
| Technical FAQ          | Please enter your cu     | urrent password                                                                                               |                          |
|                        | Current password         | 1                                                                                                    |                          |
| Search ABR             | Contact details          |                                                                                                    |                          |
|                        | Current details          |                                                                                                    |                          |
|                        | Name                     | LYON, Marnie                                                                                                  |                          |
|                        | Email address            | marnie.lyon@asic.gov.au                                                                                       |                          |
|                        | Telephone                |                                                                                                    |                          |
|                        | numb                     | er 03 5177 3912                                                                                               |                          |
|                        | 2 Do you wish to chang   | e your contact details?                                                                                       |                          |
|                        |                          |                                                                                                    |                          |
|                        | Please enter new details | s for items which have changed.                                                                               |                          |
|                        | Given names              |                                                                                                    |                          |
|                        | Family name              |                                                                                                    |                          |
| -                      | Email address            |                                                                                                    |                          |
|                        | Re-enter email address   |                                                                                                    |                          |
|                        | Telenhone                |                                                                                                    |                          |
|                        | Numb                     | er l                                                                                                    |                          |
|                        | Commer                   | nts                                                                                                    |                          |
|                        | Change paseword          |                                                                                                    |                          |
|                        | Do you wish to change    | e vour current password?                                                                                      |                          |
|                        |                          | © Yes   No                                                                                                    |                          |
|                        | 5 New password           |                                                                                                    |                          |
|                        |                          | Must contain a minimum of 8 characters                                                                        |                          |
|                        |                          | May contain a maximum of 16 characters<br>Must contain lower case and upper case aloha and numeric characters |                          |
|                        |                          | May contain punctuation or keyboard characters (excluding whitespace and special controls)                    |                          |
|                        | Confirm password         | Must match new password                                                                                       |                          |
|                        | Security question        |                                                                                                    |                          |
|                        | Do you wish to chang     | e your security question and answer?                                                                          |                          |
| _                      | 7                        | Ves O No                                                                                                    |                          |
|                        | 8 Security question      |                                                                                                    |                          |
|                        |                          | if you forget your password, we will verify your identity by asking you this question                         |                          |
|                        | 9 Security answer        |                                                                                                    |                          |
|                        |                          | must contain a minimum of 6 characters                                                                        | _                        |
|                        | Cancel                   |                                                                                                    | 10 <u>Next</u>           |
|                        | 101                      | Nume I. Brivery Otstement I. Conditions of use I. Feedbart                                                    |                          |
|                        | ASIC                     | Copyright 2003 Australian Securities & Investments Commission.                                                |                          |

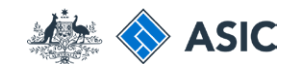

Forms manager

Maintain contact details

<u>Next</u>

# Confirmation of request

This screen confirms your changes have been made.

1. Select **Next** to finalise this transaction.

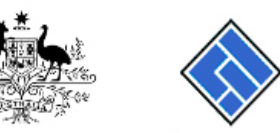

|  | ASIC                                           |  |  |  |  |
|--|------------------------------------------------|--|--|--|--|
|  | Australian Securities & Investments Commission |  |  |  |  |

#### Form EBS01 <u>Confirmation</u> Help <u>Ask a question</u> <u>How this works</u> <u>Agent</u> User name Confirmation

Technical FAQ

Links Search ASIC Search ABR

| Confirmation                  |                                                                |  |  |
|-------------------------------|----------------------------------------------------------------|--|--|
| The requested changes         | requested changes have been made for<br>- your contact details |  |  |
|                               | ,                                                              |  |  |
| Your contact details are Name | John CITIZEN                                                   |  |  |
| Email address                 | example@example.com.au                                         |  |  |
| Telephone number              |                                                                |  |  |

CITIZEN, JOHN Agent No. 12345

Number 01 2345 6789 Comments

john

ASIC Home | Privacy Statement | Conditions of use | Feedback Copyright 2003 Australian Securities & Investments Commission.

The screens and data pictured in this guide are examples only. Actual screens can have minor differences in text and layout.

#### Managing your account